| ระบบลาออนไลน์                         |                    |  |  |  |  |
|---------------------------------------|--------------------|--|--|--|--|
| Sign in with IC                       | IT account         |  |  |  |  |
| Username                              | ×                  |  |  |  |  |
| Password                              | <b>a</b>           |  |  |  |  |
| Sign in<br>3 About ICIT Account / For | rget Your Password |  |  |  |  |
| Line@ for Notifu                      | cation Alert       |  |  |  |  |

# ระบบลาออนไลน์

Personal Leave System

#### โดย กองส่งเสริมวิชาการ สำนักงานอธิการบดี

# กลุ่มผู้ใช้งาน

ระบบลาออนไลน์

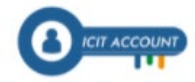

Sign in with ICIT account

| Username | ×        |
|----------|----------|
| Password | <b>a</b> |
| Sign in  |          |

About ICIT Account / Forget Your Password

#### บุคลากร

ยื่นลา / ดูรายการลาของตนเองย้อนหลัง / สรุปการลา

#### HR ภาควิชา (ถ้ามี)

ยื่นลา / ตรวจสอบอนุมัติรายการลา / จัดการข้อมูลบุคลากรในภาค / สรุปการลาของบุคลากรในภาค

#### HR คณะ/ส่วนงาน

ยื่นลา / ตรวจสอบอนุมัติรายการลา / จัดการข้อมูลบุคลากรในคณะ / สรุปการลาของบุคลากรในคณะ

### 04

01

02

03

**ผู้อนุมัติ (หัวหน้าฝ่าย/สำนัก,หัวหน้าภาค,รองคณบดี,คณบดี)** ตรวจสอบอนุมัติรายงานลา / สรุปการลาของบุคลากรในคณะ

### ระบบลาออนไลน์

Personal Leave System

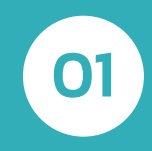

เป็น Web-Based Technology ใช้งานผ่าน เครือข่ายอินเตอร์เน็ต (Internet)

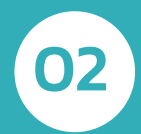

ยืนยันตัวตนด้วย ICIT Account ของมหาวิทยาลัย เชื่อมโยงข้อมูลบุคลากรผ่านระบบ HRIS

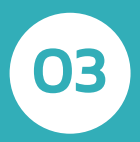

สามารถกำหนด Flow การลาแยกตามโครงสร้าง ของส่วนงาน

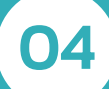

ยื่นลา ยกเลิกการลา สั่งพิมพ์ใบลา อนุมัติลา

### 05

#### ออกรายงานสรุปการลา / Export Excel

06

มีการแจ้งเตือนผ่านอีเมลและแอปพลิเคชัน LINE

### ระบบลาออนไลน์

Personal Leave System

# https://pls.kmutnb.ac.th เข้าสู่ระบบด้วย ICIT ACCOUNT

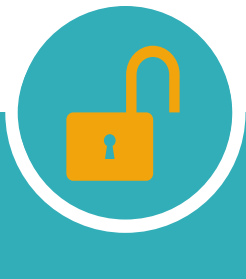

ICIT ACCOUNT

### เข้าสู่ระบบครั้งแรก

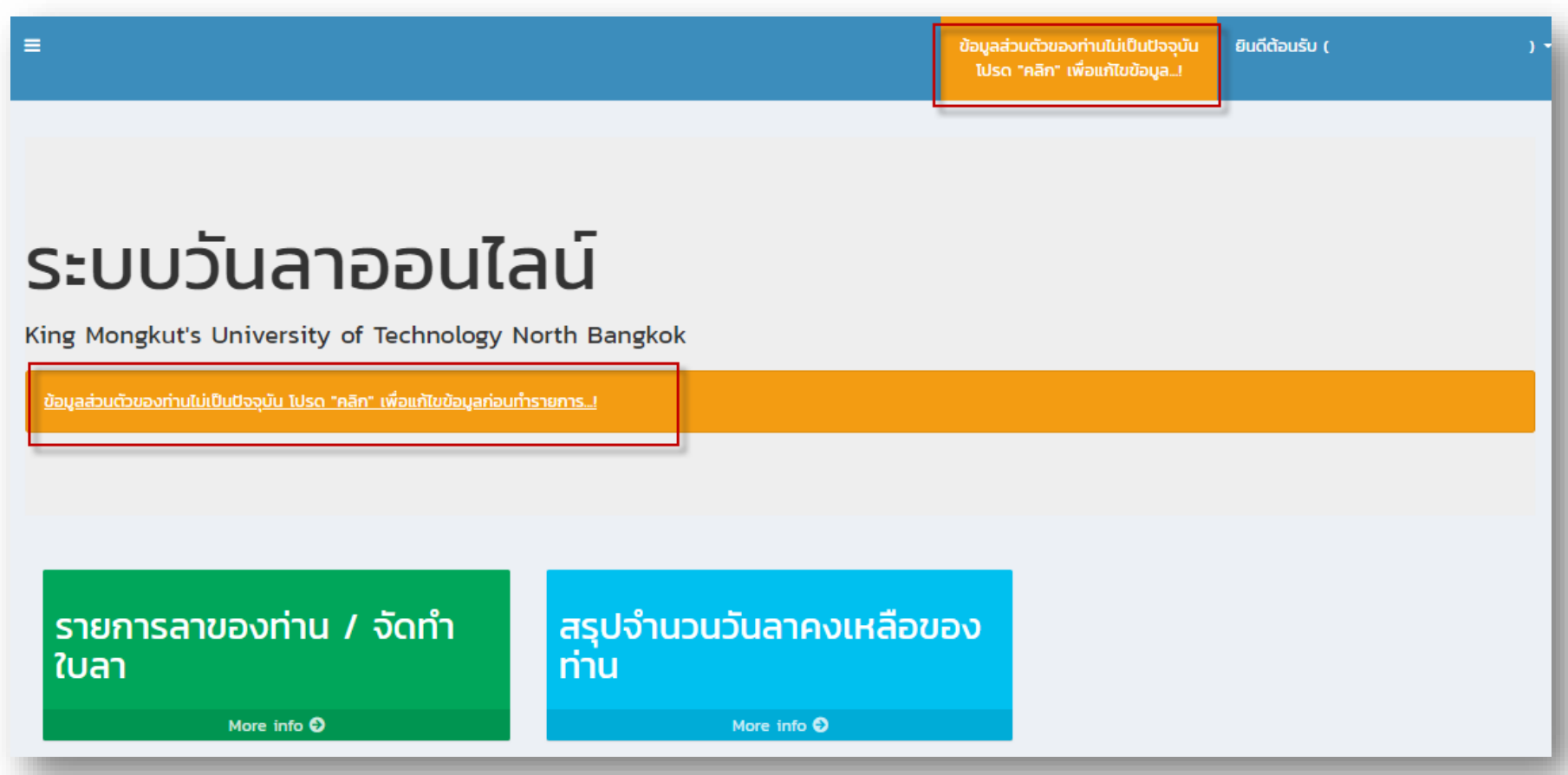

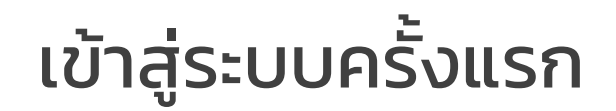

| 1. ข้อมูลส่วนตัว                                                                                                   |                                                  |                       |                             |
|----------------------------------------------------------------------------------------------------|--------------------------------------------------|-----------------------|-----------------------------|
| <ul> <li>Sync อัพเดทข้อมูลตนเอง</li> <li>คำนำหน้าชื่อ</li> <li>ผ่านำหน้าชื่อทางการศึกษา</li> <li>นางสาว</li> </ul> | คำนำหน้าชื่อทางบริหาร                            | ตำแหน่งบริหาร (ถ้ามี) |                             |
| หมายเลขประจำตัวประชาชน                                                                                             | ชื่อ                                             | นามสกุล               |                             |
| <b>ວັນເກັດ</b> iiiiiiiiiiiiiiiiiiiiiiiiiiiiiiiiiiii                                                                | เบอร์โทรศัพท์ที่สามารถติดต่อได้ระ<br>02-555-2000 | หว่างลา email y       | Aanns<br>phitm@kmutnb.ac.th |
|                                                                                                    | 1.<br>                                           |                       |                             |

### ข้อมูลส่วนตัวในใบลา

| แบบใบลาพักผ่อน                                                                                                    | แบบใบลาป่วย ลาคลอดบุตร ลากิจส่วนตัว                                                                               |
|----------------------------------------------------------------------------------------------------|----------------------------------------------------------------------------------------------------|
| เขียนที่ กองส่งเสริมวิชาการ มจพ.                                                                                                    |                                                                                                    |
| เรื่อง ขอลาพักผ่อน                                                                                                    | เขยนท <b>กองสงเสรมวชาการ มจพ.</b><br>วันที่ 8 เม.ย. 2564                                                          |
| เรียน ผูอำนวยการกองสงเสริมวิชาการ                                                                                                    | เรื่อง ขอลาปวย                                                                                                    |
| ข้าพเจ้า น.ส. ปรารถนา ธูปสมุทร ตำแหน่ง นักวิชาการคอมพิวเตอร์                                                                                                    | เรียน ผู้อำนวยการกองส่งเสริมวิชาการ                                                                               |
| สังกัด กองส่งเสริมวิชาการ สำนักงานอธิการบดี มหาวิทยาลัยเทคโนโลยีพระจอมเกล้าพระนครเหนือ                                                                                    | ข้าพเจ้า น.ส. ปรารถนา ธูปสมุทร ตำแหน่ง นักวิชาการคอมพิวเตอร์                                                      |
| มีวันลาพักผ่อนสะสม 4.5 วันทำการ มีสิทธิ์ลาพักผ่อนประจำปีนี้อีก 10 วันทำการ รวมเป็น 14.5 วันทำการ<br>ขอลาพักผ่อนในวันที่ 10 พ.ย. 2563 ถึงวันที่ 10 พ.ย. 2563 มีกำหนด 1 วัน | สังกัด กองส <sup>ุ่</sup> งเสริมวิชาการ สำนักงานอธิการบดี มหาวิทยาลัยเทคโนโลยีพระจอมเกล <sup>้</sup> าพระนครเหนือ |
| ในระหว่างลาจะติดต่อข้าพเจ้าได้ที่ 31/96 ม.7 ต.บางคูรัด อ.บางบัวทอง จ.นนทบุรี<br>089-792-2459                                                                              | ขอ 🗹 ลาป่วย 🗆 ลากิจส่วนตัว 🗆 ลาคลอดบุตร<br>เนื่องจาก ปวดศีรษะ                                                     |
| ขอแสดงความนับถือ                                                                                                    | ตั้งแต่วันที่ 7 เม.ย. 2564 ถึงวันที่ 7 เม.ย. 2564 มีกำหนด 1 วัน                                                   |
| ลงชื่อ                                                                                                    | ในระหว่างลาจะติดต่อข้าพเจ้าได้ที่ 31/96 ม.7 ต.บางคูรัด อ.บางบัวทอง จ.นนทบุรี หมายเลขโทรศัพท์                      |
| (น.ส. ปรารถนา ธูปสมุทร)<br>สถิติการลาในปีงบประมาณนี้                                                                                                    | 089-792-2459                                                                                                    |
| ลามาแล้ว ลาครั้งนี้ รวมเป็น <u>ความเห็นผู้บังคับบัญชา</u><br>(ด้านในการ) (กันศักราว เห็นควรอนุญาต                                                                         | ขอแสดงความนับถือ                                                                                                  |
| (лиятита)         (лиятита)         (лиятита)           0         1         1                                                                                             | ลงชื่อ<br>(น.ส. ปรารถนา ธูปสมุทร)                                                                                 |
| 0 1 1 ลงที่ค                                                                                                    | (น.ส. ปรารถนา ธูปสมุทร)                                                                                           |

# กลุ่มผู้ใช้งาน

<

#### บุคลากร

- รายการลาของท่าน
- สรุปจำนวนวันลาคงเหลือ ของท่าน
- รายการลาที่ท่านเคยอนุมัติ

#### HR ภาควิชา

- รายการลาที่รอฝ่ายบุคคล
   หน่วยงานตรวจสอบ (0)
- รายการลาของท่าน
- สรุปจำนวนวันลาคงเหลือ ของท่าน
- รายการลาที่ท่านเคยอนุมัติ
- สรุปรายการลาทั้งหมด
- จัดการข้อมูลการลา
- จัดการรายงาน
- จัดการผู้ใช้งาน

#### HR คณะ/ส่วนงาน

- รายการลาที่รอฝ่ายบุคคลคณะ ตรวจสอบ (0)
- รายการลาของท่าน
- สรุปจำนวนวันลาคงเหลือ ของท่าน
- รายการลาที่ท่านเคยอนุมัติ
- สรุปรายการลาทั้งหมด
- จัดการข้อมูลการลา

<

<

- จัดการรายงาน
- จัดการผู้ใช้งาน

#### ผู้อนุมัติ

- อนุมัติรายการลา
   ระดับภาควิชา/กอง/หน่วยงาน (1)
- รายการลาของท่าน
- สรุปจำนวนวันลาคงเหลือ ของท่าน
- รายการลาที่ท่านเคยอนุมัติ

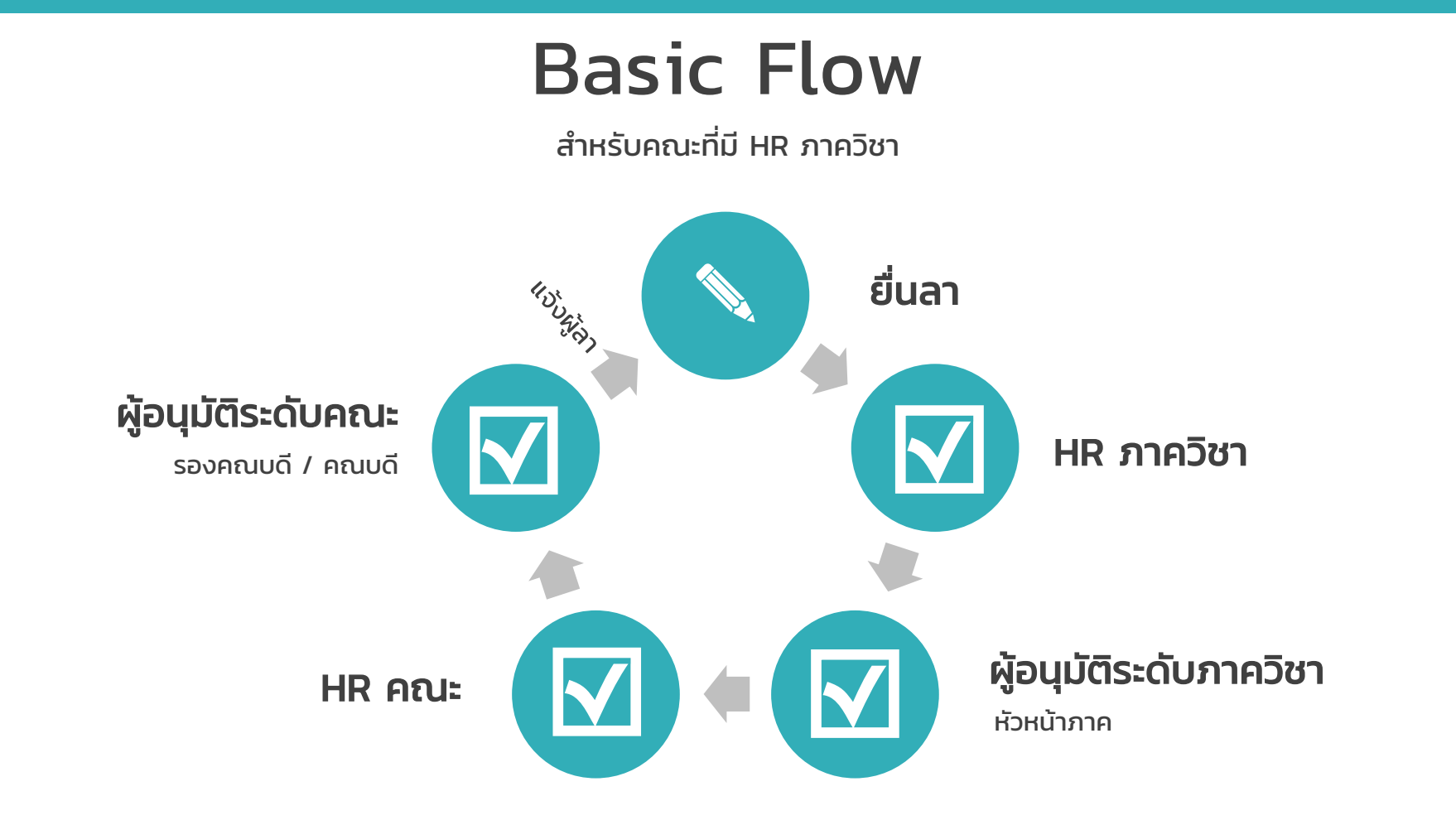

### **Basic Flow**

สำหรับคณะ/ส่วนงานที่ผ่าน HR คณะเป็นศูนย์กลาง

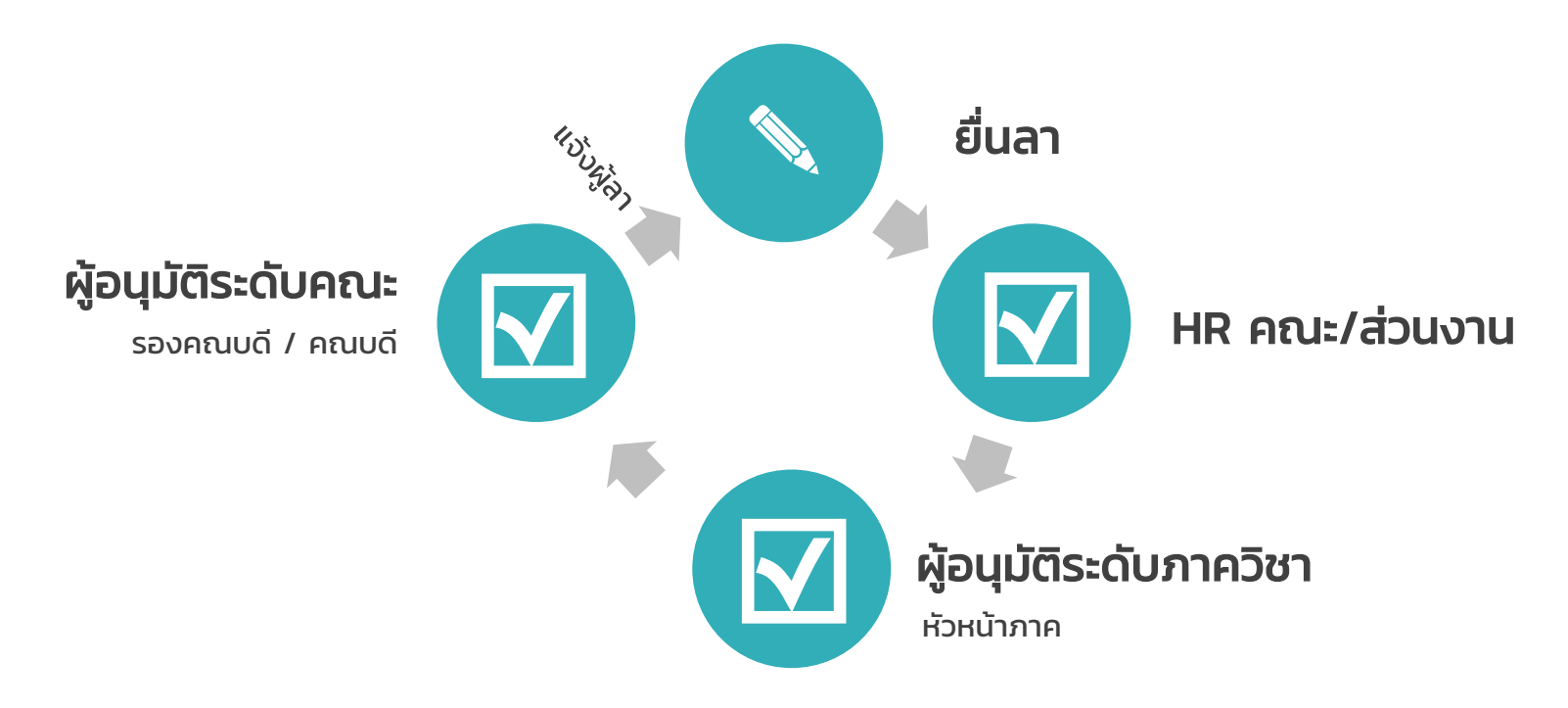

# กำหนด Flow ผู้อนุมัติ (ภาควิชา)

HR ภาควิชา

#### กำหนดผู้อนุมัติการลาระดับหน่วยงาน

ภายใต้เมนูจัดการข้อมูลการลา

#### ขั้นตอน

 จัดการข้อมูลการลา -> กำหนดผู้อนุมัติการลา ระดับหน่วยงาน

- 2. กดปุ่ม "เพิ่มรายการ"
- 3. เลือก "ประเภทวันลา" ที่ต้องการกำหนด
- 4. เลือก "บุคลากร" ที่ต้องการกำหนด

| 1 | จัดการข้อมูลการลา                           |
|---|---------------------------------------------|
|   | กำหนดผู้อนุมัติการลา<br>ระดับหน่วยงาน       |
| 2 | + เพิ่มรายการ                               |
| 3 | ประเภทวันลา                                 |
|   | ลาพักผ่อน x ลาป่วย x ลากิจส่วนตัว x ×       |
|   |                                             |
| 4 | บุคลากร                                     |
|   | ปรารถนา ธูปสมุทร 🗙 🛛 ธนาคม เจริญพิทย์ 🗙 🛛 🗙 |

# กำหนด Flow ผู้อนุมัติ (ภาควิชา)

HR ภาควิชา

5

6

#### กำหนดผู้อนุมัติการลาระดับหน่วยงาน

ภายใต้เมนูจัดการข้อมูลการลา

ขั้นตอน (ต่อ)

5. กำหนดการผ่านฝ่ายบุคคลระดับส่วนงาน ตรวจสอบก่อนลำดับแรก

6. กำหนดการผ่านฝ่ายบุคคลระดับคณะตรวจสอบ

 กำหนดผู้อนุมัติ กรณีมากกว่า 1 ลำดับ กดปุ่ม "เพิ่มผู้อนุมัติ"

| ต้องผ่านฝ่ายบุคคลระดับส่วนงานตรวจสอบก่อนลำดับแรกหรือไม่ |
|---------------------------------------------------------|
| 🔿 ไม่ต้องผ่าน 🖲 ต้องผ่าน                                |

ต้องผ่านฝ่ายบุคคลระดับคณะตรวจสอบหรือไม่ • ไม่ต้องผ่าน

| ลำดับ | ชื่อ - นามสกุล  |            |
|-------|-----------------|------------|
| 1     | เลือกผู้อนุมัติ | x <b>v</b> |

# กำหนด Flow ผู้อนุมัติ (ภาควิชา)

HR ภาควิชา

#### กำหนดผู้อนุมัติการลาระดับหน่วยงาน

ภายใต้เมนูจัดการข้อมูลการลา

ขั้นตอน (ต่อ) 8. กำหนดชื่อผู้อนุมัติที่แสดงในใบลา 9. กดปุ่ม "บันทึก"

#### 8

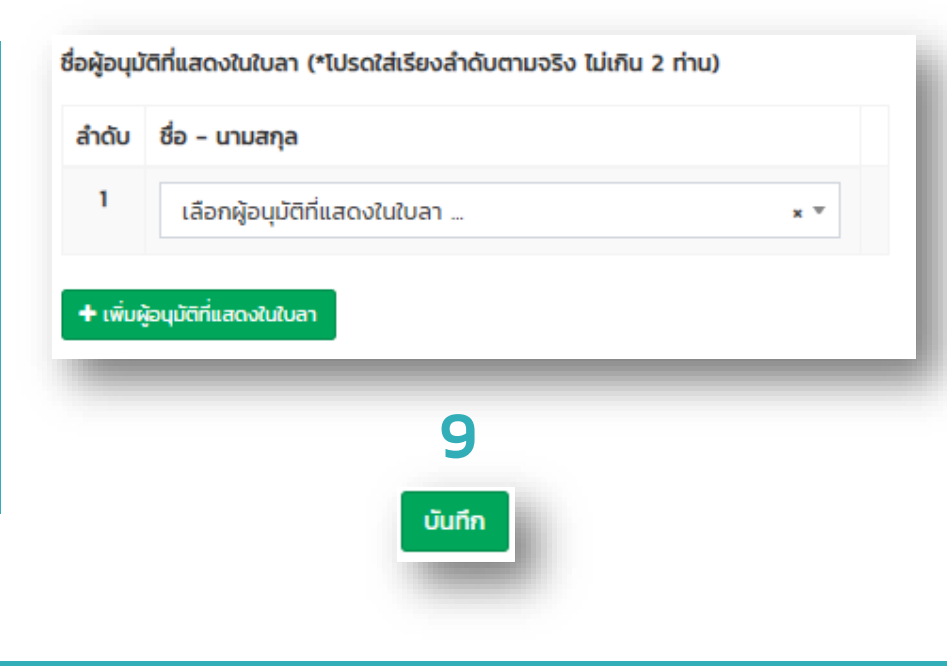

# กำหนด Flow ผู้อนุมัติ (คณะ)

HR คณะ

#### กำหนดผู้อนุมัติการลาระดับคณะ

ภายใต้เมนูจัดการข้อมูลการลา

#### ขั้นตอน

 จัดการข้อมูลการลา -> กำหนดผู้อนุมัติการลา ระดับคณะ

- 2. กดปุ่ม "เพิ่มรายการ"
- 3. เลือก "ประเภทวันลา" ที่ต้องการกำหนด
- 4. เลือก "บุคลากร" ที่ต้องการกำหนด

| 1 | <ul> <li>จัดการข้อมูลการลา</li> </ul>       |
|---|---------------------------------------------|
|   | กำหนดผู้อนุมัติการลา<br>ระดับหน่วยงาน       |
|   | กำหนดผู้อนุมัติการลาระดับคณะ                |
|   |                                             |
| 2 | 🛨 เพิ่มรายการ                               |
|   |                                             |
| 2 | ประเภทวันลา                                 |
| 5 | ลาพักผ่อน x ลาป่วย x ลากิจส่วนตัว x x       |
|   |                                             |
| 4 | บุคลากร                                     |
|   | ปรารถนา ธูปสมุทร 🗙 🛛 ธนาคม เจริญพิทย์ 🗙 🛛 🗙 |

# กำหนด Flow ผู้อนุมัติ (คณะ)

HR ภาควิชา

#### กำหนดผู้อนุมัติการลาระดับคณะ

ภายใต้เมนูจัดการข้อมูลการลา

ขั้นตอน (ต่อ) 5. กำหนดชื่อผู้อนุมัติที่แสดงในใบลา 6. กดปุ่ม "บันทึก"

| ชื่อผู้มีสิท | ธิ์อนมัติ (*โปรดใส่เรียงสำดับตามจริง) |     |
|--------------|---------------------------------------|-----|
| ้ลำดับ       | ชื่อ - นามสกุล                        |     |
| 1            | เลือกผู้อนุมัติ                       | x ▼ |
| + เพิ่มสุ    | <sup>้</sup> อนุบัติ                  |     |
|              | 6                                     |     |
|              | UUNN                                  |     |

# ตั้งต้นวันลาพักผ่อนสะสม

#### HR ภาควิชา / HR คณะ

#### ตั้งต้นวันลาพักผ่อนสะสม

ภายใต้เมนูจัดการข้อมูลการลา

#### ขั้นตอน

1. จัดการข้อมูลการลา -> วันลาคงเหลือ (ประเภท การลาที่มีการสะสมจำนวนวัน)

- 2. กดปุ่ม "นำเข้าวันลาคงเหลือ"
- 3. กดปุ่ม "ไฟล์ Template หรับ Import
  - 3.1 กรอกข้อมูลใน Template
- 4. กดปุ่ม Choose File
- 5. กดปุ่ม Submit

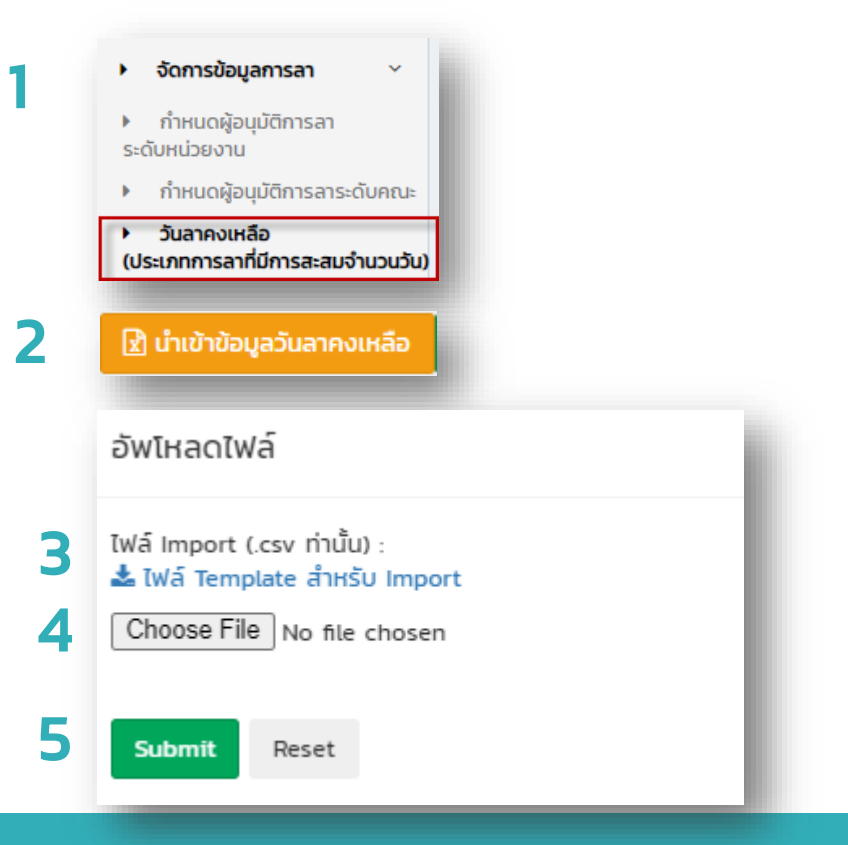

# การยื่นลา

### รายการลาของท่าน (Your leave history)

| ประเภทวันลา                                       |               |               | ประวัติการลาประเภท "ลาป่วย ระหว่างช่วงวันที่ 1 มี.ค. 2564 - 31 ส.ค. 2564 ของท่าน |                                                                        |                       |                     |                                   |  |
|---------------------------------------------------|---------------|---------------|----------------------------------------------------------------------------------|------------------------------------------------------------------------|-----------------------|---------------------|-----------------------------------|--|
| ลาป่วย 🗸                                          |               |               | จำนวนวันลาที่ได้รับทั้งหมด / ที่สามารถ<br>ใช้ได้                                 | จำนวนวันลาที่ใช้<br>ไป                                                 | จำนวนวันลาคง<br>เหลือ | จำนวนครั้งที่<br>ลา | จำนวนครั้งค <sub>ุ</sub><br>เหลือ |  |
| เรียนถึง                                          |               |               | 23                                                                               | 1.5                                                                    | 21.5                  | 2                   | 8                                 |  |
| ตัวอย่าง : เรียนผู้อำนวยการกองส่ง                 | งเสริมวิชาการ |               | ชื่อผู้อนุมัติที่แสดงในใบลา 2 ท่าน                                               | 1                                                                      |                       | 1                   |                                   |  |
| เขียนที่ ท่านที่ 1 นาง สิริ:<br>ท่านที่ 2 นาย สุน |               |               | ท่านที่ 1 นาง สิริวรรณ อยู่ผ่อง<br>ท่านที่ 2 นาย สมนต์ชัย สธีรวัฒนานนท์          | ท่านที่ 1 นาง สิริวรรณ อยู่ผ่อง<br>ก่านที่ 2 นาย สมมาช์วัย สรีความนายา |                       |                     |                                   |  |
| ตัวอย่าง : กองส่งเสริมวิชาการ มจ                  | W.            |               |                                                                                  |                                                                        |                       |                     |                                   |  |
| วันที่เริ่มต้น และวันที่สิ้นสุดวันลา              |               |               | *หากข้อมูลไม่ถูกต้องกรุณาแจ้งเจ้าหน้าที่ฝ่า                                      | ยบุคคลของท่านเพื่อ                                                     | แก้ไข                 |                     |                                   |  |
| ວັนที่เริ่มต้น                                    | ถึง           | วันที่สิ้นสุด |                                                                                  |                                                                        |                       |                     |                                   |  |
| <b>ลาครึ่งวันเช้า - บ่าย</b><br>เลือก             |               | ~             |                                                                                  |                                                                        |                       |                     |                                   |  |
| ндма                                              |               |               |                                                                                  |                                                                        |                       |                     |                                   |  |
|                                                   |               |               |                                                                                  |                                                                        |                       |                     |                                   |  |
| แนบไฟล์                                           |               |               |                                                                                  |                                                                        |                       |                     |                                   |  |
| Select files                                      |               | 🗁 Browse      |                                                                                  |                                                                        |                       |                     |                                   |  |
| <b>บันทึก</b> ยกเลิก                              |               |               |                                                                                  |                                                                        |                       |                     |                                   |  |

# การอนุมัติลา

| Showing 1-4 of | 4 items.                 |                    |                                                           |         |                  |      | *                                                                                                    |
|----------------|--------------------------|--------------------|-----------------------------------------------------------|---------|------------------|------|----------------------------------------------------------------------------------------------------|
| รายการลาที่    | ชื่อ-นามสกุล ผู้ทำรายการ | ประเภทการลา        | วันเริ่มต้น และสิ้นสุด                                    | เหตุผล  | วันที่ทำรายการลา |      | อนุมัติ/<br>ตรวจ<br>สอบ                                                                                                    |
|                | เลือกบุคลากร 👻           | เลือกประเภทการลา 💙 | วันที่เริ่มต้น<br>วันที่สิ้นสุด                           |         | วันที่ทำรายการ   |      |                                                                                                    |
| 2564-<br>000   |                          | ลาป่วย             | เริ่ม 2 เม.ย. 2564<br>สิ้นสุด 2 เม.ย. 2564<br>จำนวน 1 วัน | ปวดหลัง | 16 ມີ.ຍ. 2564    | ปกติ | <ul> <li>๔</li> <li>คลิก</li> <li>เพื่อ</li> <li>อนุมัติ</li> <li>อนุมัติ</li> <li>พัมพ์</li> <li>ใบลา</li> <li>๔</li> <li>ราย</li> <li>ละเอียด</li> <li>การลา</li> </ul> |

# การอนุมัติลา

| Showing <b>1-4</b> of<br>รายการลาที่ | 4 items.<br>ชื่อ-นามสกุล ผู้ทำรายการ | ประเภทการลา        | วันเริ่มต้น และสิ้นสุด                                        | เหตุผล  | วันที่ทำรายการลา |      | อนุมัติ/<br>ตรวจ<br>สอบ                                                              |
|--------------------------------------|--------------------------------------|--------------------|---------------------------------------------------------------|---------|------------------|------|--------------------------------------------------------------------------------------|
|                                      | เลือกบุคลากร 💌                       | เลือกประเภทการลา 🕚 | <ul> <li>วันที่เริ่มต้น</li> <li>วันที่สิ้นสุด</li> </ul>     |         | วันที่ทำรายการ   |      | 1                                                                                    |
| 2564-<br>000                         |                                      | ลาป่วย             | เริ่ม 2 เม.ย. 2564<br>สิ้นสุด 2 เม.ย. 2564<br>จำนวน 1 วัน     | ปวดหลัง | 16 IJ.U. 2564    | ปกติ | (2)<br>คลิก<br>เพื่อ<br>อนุมัติ                                                      |
|                                      |                                      |                    | สถานะการอนุมัติ<br>🔿 อนุมัติ 🔿 ไม่อนุมัติ<br>ความเห็น (ถ้ามี) |         |                  |      | <ul> <li>พิมพ์</li> <li>ใบลา</li> <li>ราย</li> <li>ละเอียด</li> <li>การลา</li> </ul> |
|                                      |                                      |                    | <b>บันทึก</b> ยกเลิก                                          |         |                  |      |                                                                                      |

# รายละเอียดรายการลา

| รายละเอียดรายการลา          |                                                                                                    | × |
|-----------------------------|----------------------------------------------------------------------------------------------------|---|
| 🖶 พิมพ์ใบลา                 |                                                                                                    |   |
| ID                          | 76                                                                                                    |   |
| เลขที่รายการลา              | 2564-0000034                                                                                                    |   |
| ผู้ทำรายการลา               | น.ส. ปรารถนา ธูปสมุทร                                                                                                    |   |
| ประเภทการลา                 | ลาพักผ่อน                                                                                                    |   |
| เงื่อนไขการลา               | ขอลาแบบปกติ                                                                                                    |   |
| เหตุผล                      |                                                                                                    |   |
| วันที่เริ่มต้น-สิ้นสุดการลา | เริ่ม 10 พ.ย. 2563 สิ้นสุด 10 พ.ย. 2563<br>จำนวน 1 วัน                                                                                                    |   |
| วันที่ทำรายการ              | 19 CI.A. 2563                                                                                                    |   |
| เอกสารแบบ                   | -                                                                                                    |   |
| สถานะปกติ                   | <ul> <li>- ฝ่ายบุคคลหน่วยงาน ✓ 19/10/2563 01:09:00</li> <li>- ผู้อนุมัติระดับหน่วยงาน</li> <li>ท่านที่ 1 นาง สิริวรรณ อยู่ผ่อง ✓ 20/10/2563 08:35:53</li> <li>ท่านที่ 2 นาย สุมนต์ชัย สุธีรวัฒนานนท์ ✓ 22/10/2563 08:29:26</li> <li>✓ อนุมัติเรียบร้อย 19/10/2563 12:04:20</li> </ul> |   |
| สถานะการขอยกเลิก            |                                                                                                    |   |

### ขอยกเลิกการลา

| 2564-<br>0000501 | ลาพักผ่อน | เริ่ม 22 มีนาคม 2564<br>สิ้นสุด 23 มีนาคม 2564<br>จำนวน 2 วัน                                                                                             |                                                  | 1 มีนาคม 2564/10:56:45 | ✓ อนุมัติเรียบร้อย<br>01/03/2564 02:56:50 | ปกติ | eniān |
|------------------|-----------|----------------------------------------------------------------------------------------------------|--------------------------------------------------|------------------------|-------------------------------------------|------|-------|
|                  |           | ยกเลิกรายการลา                                                                                                    |                                                  |                        | ×                                         |      |       |
|                  |           | ยกเลิกรายการลา : 25                                                                                                    | 64-0000501                                       |                        |                                           |      |       |
|                  |           | ID                                                                                                    | 545                                              |                        |                                           |      |       |
|                  |           | เลขที่รายการลา                                                                                                    | 2564-0000501                                     |                        |                                           |      |       |
|                  |           | ผู้ทำรายการลา                                                                                                    | น.ส. ปรารถนา รูปสมุทร                            |                        |                                           |      |       |
|                  |           | ประเภทการลา                                                                                                    | ลาพักผ่อน                                        |                        |                                           |      |       |
|                  |           | เงื่อนไขการลา                                                                                                    | ขอลาแบบปกติ                                      |                        |                                           |      |       |
|                  |           | індма                                                                                                    |                                                  |                        |                                           |      |       |
|                  |           | วันที่เริ่มต้น-สิ้นสุดการลา                                                                                                    | เริ่ม 22 มี.ค. 2564 สิ้นสุด 23 มี<br>จำนวน 2 วัน | i.n. 2564              |                                           |      |       |
|                  |           | วันที่ทำรายการ                                                                                                    | 1 มี.ค. 2564                                     |                        |                                           |      |       |
|                  |           | เอกสารแบบ                                                                                                    | -                                                |                        |                                           |      |       |
|                  |           | ต้องการยกเลิกทั้งหมดหรือไม่<br><ul> <li>ยกเลิกทั้งหมด</li> <li>ยกเลิกเฉพาะวันที่/ช่วงวันที่</li> <li>ยกเลิกแบบช่วงวันเว้นช่วงวัน</li> </ul> บันทึก ยกเลิก |                                                  |                        |                                           |      |       |

# การกำหนดผู้อนุมัติแทน

กำหนดผู้อนุมัติรักษาการแทน
 ระดับหน่วยงาน

| ประเภทวันลา                                    |               |               |                       |   |
|------------------------------------------------|---------------|---------------|-----------------------|---|
| เลือกประเภทวันลา                               |               |               |                       |   |
| คณะ                                            |               | ภาควิชา       |                       |   |
| สำนักงานอธิการบดี                              | *             | เลือกภาควิชา  | (ลาขา                 |   |
| ผู้อนุมัติเดิม                                 |               |               | ผู้อนุบัติรักษาการแทน |   |
| เลือกบุคลากร                                   |               | •             | เลือกบุคลากร          | Ŧ |
| วันที่เริ่มต้นการรักษาการแทน และวันที่สิ้นสุดก | ารรักษาการแทน |               |                       |   |
| ວັนที่เริ่มต้น                                 | ถึง           | วันที่สิ้นสุด |                       |   |
| <b>บันทึก</b> ยกเลิก                           |               |               |                       |   |

### รายงาน

#### เมนู รายงานจำนวนวันลาคงเหลือ

|                          | <ul> <li>จัดการรายงาน</li> </ul>                                                                                                    |              |             |               |     |                             |                    |      |                       |
|--------------------------|----------------------------------------------------------------------------------------------------|--------------|-------------|---------------|-----|-----------------------------|--------------------|------|-----------------------|
| • •                      | รายงานจำนวนวันลาคงเหลือ                                                                                                    |              |             |               |     |                             |                    |      | 🗐 🗧 🛃 Export ข้อมูล 👻 |
| ค้นหา 9                  | 9                                                                                                    |              |             |               |     |                             |                    |      |                       |
| <b>คณะ/สำ</b><br>สำนัก   | คณะ/สำนัก/สถาบัน         ภาควิชา/สาขา         ผู้ทำรายการ           สำนักงานอธิการบดี         ×         ▼         กองส่งเสริมวิชาการ          เลือกผู้ใช้งาน         ▼ |              |             |               |     |                             |                    |      |                       |
| ประเภทว่                 | วันลา                                                                                                    |              | ปึงบประมาณ  |               |     | วันที่เริ่มต้น และวันที่สื่ | ข้นสุดวันลา        |      |                       |
| ลาพัก                    | ลาพักผ่อน x         ลากิจส่วนตัว x         x         2564         ✓         วันที่เริ่มต้น         ถึง         วันที่สิ้นสุด                                           |              |             |               |     |                             |                    |      |                       |
| ค้นหา ยกเลิก             |                                                                                                    |              |             |               |     |                             |                    |      |                       |
| Showing 1-15 of 30 items |                                                                                                    |              |             |               |     |                             |                    |      |                       |
| #                        | ชื่อ-นามสกุล                                                                                                    | ประเภทวันลา  | ปิ่งบประมาณ | จำนวนวันทั้งห | ເມດ | จำนวนครั้งที่ลา             | จำนวนวันลาที่ใช้ไป | แล้ว | จำนวนวันคงเหลือ       |
| 1                        | ธนาคม เจริญพิทย์                                                                                                    | ลาพักผ่อน    | 2564        | 20            | )   | 1                           | 1                  |      | 19                    |
| 2                        |                                                                                                    | ลาป่วย       | 2564        | C             |     | 0                           | 0                  |      | ο                     |
| 3                        |                                                                                                    | ลากิจส่วนตัว | 2564        | c             |     | 0                           | 0                  |      | o                     |

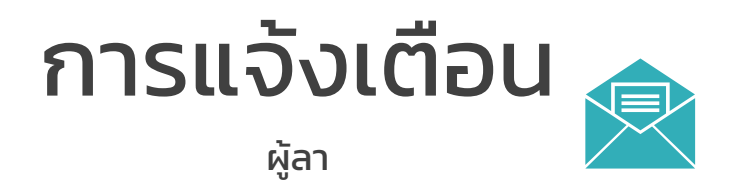

ระบบลาออนไลน์

Inbox เรียน น.ส. ปรารถนา ธูปสมุทร โปรดตรวจสอบรายการลาที่ 2564-0001078 ของท่าน - เรียน น.ส. ปรารถนา ธูปสมุทร ด้วยรายการลา...

เรียน น.ส. ปรารถนา ธูปสมุทร

ด้วยรายการลาที่ 2564-0001078

เพื่อขอ ถาพักผ่อน ระหว่างวันที่ 06/07/2564 ถึงวันที่ 06/07/2564

จำนวน 1 วัน

เมื่อวันที่ 14/06/2564 09:51:36

สถานะ : ผ่านอนุมัติ

ขอความอนุเคราะห์ท่านเข้าสู่ระบบที่ <u>https://pls.kmutnb.ac.th/leavehistory/index</u> โดยใช้ ICIT account ในการยืนยันตัวตนเข้าสู่ ระบบ

แล้วเลือกเมนู : รายการลาของท่าน เพื่อดำเนินการ

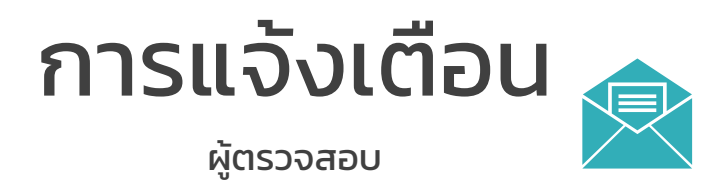

ระบบลาออนใลน์

Inbox เรียน นางสาวปรารถนา ธูปสมุทร มีรายการลารอท่านพิจารณา - ทำรายการลาเลขที่ 2564-0000901 เพื่อขอ ลาพักผ่อน ระหว่างวันที่ ...

#### เรียน นางสาวปรารถนา ธูปสมุทร

ด้วย นาย ธนาคม เจริญพิทย์ ทำรายการถาเถขที่ 2564-0000901

เพื่อขอ ถาพักผ่อน ระหว่างวันที่ 16/04/2564 ถึงวันที่ 16/04/2564

จำนวน 1 วัน

ทำรายการวันที่ 29/03/2564 08:13:11

อนุมัติเมื่อวันที่ 29/03/2564 08:13:11

สถานะ : รอท่านตรวจสอบ

ขอดวามอนุเดราะห์ท่านเข้าสู่ระบบที่ <u>https://pls.kmutnb.ac.th/leavehistoryoffer/waitapprove</u> โดยใช้ ICIT account ในการ ยืนยันตัวตนเข้าสู่ระบบ

้แล้วเลือกเมนู : อนุมัติรายการลาระดับภาควิชา/กอง/หน่วยงาน เพื่อดำเนินการ

# การแจ้งเตือน Line@

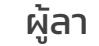

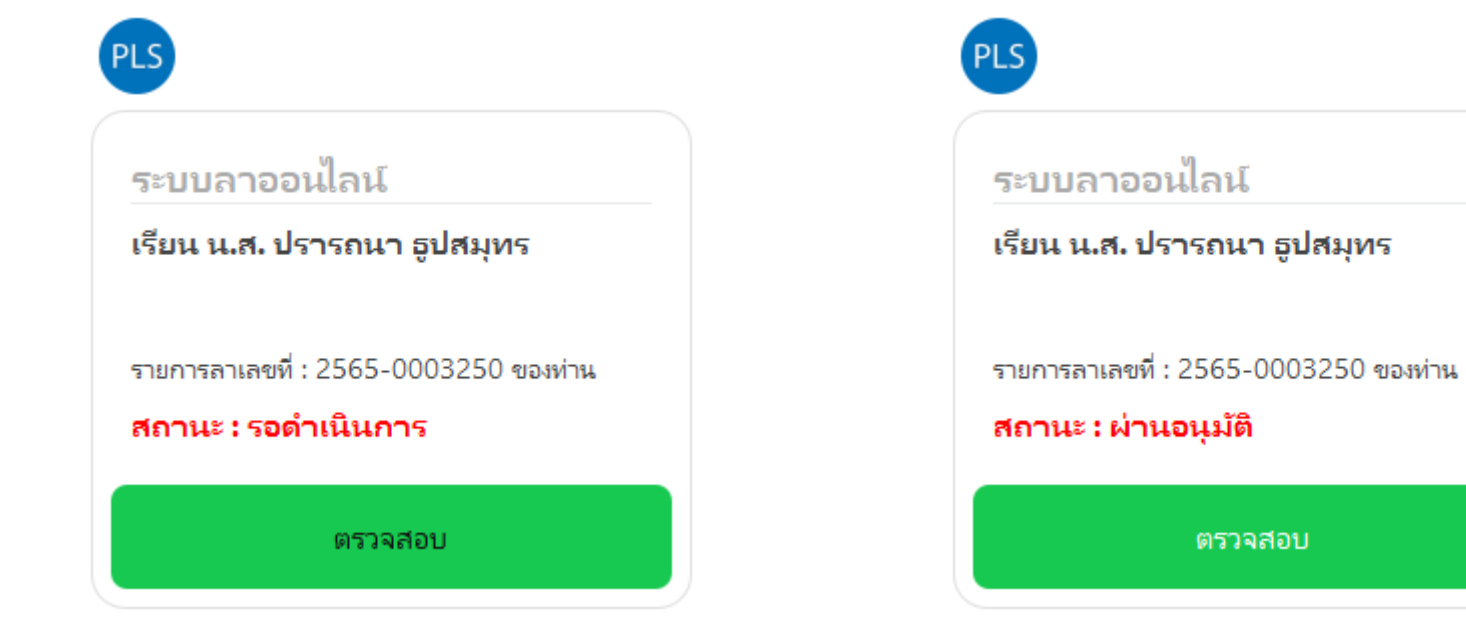

# การแจ้งเตือน Line@

#### HR

#### ระบบลาออนไลน์

PLS

เรียน น.ส. จันทร์จิราพร ทองประสิทธิ์ เจ้า หน้าที่ฝ่ายบุคคลประจำภาควิชา/หน่วย งาน

มีรายการลาเลขที่ : 2565-0003847 ประเภท : ลาพักผ่อน หมายเหตุ : ผู้ทำรายการ : น.ส. ธีติมา ไชยกิจ ลาวันที่ : 1 มิ.ย. 2565 ถึง 1 มิ.ย. 2565

ຈຳນວນ : 0.5 ວັນ

สถานะ : รอฝ่ายบุคคลประจำภาควิชา/ หน่วยงานตรวจสอบ

ตรวจสอบ

อนุมัติ/อนุญาต

PLS

#### ระบบลาออนไลน์

เรียน นางสาวปรารถนา ธูปสมุทร ผู้อนุมัติระดับหน่วนงาน/ภาควิชา/กอง

ผู้อนุมัติ

มีรายการลาเลขที่ : 2565-0003388 ประเภท : ลาป่วย หมายเหตุ : ผู้ทำรายการ : นายธนาคม เจริญพิทย์ ลาวันที่ : 29 เม.ย. 2565 ถึง 29 เม.ย. 2565 จำนวน : 1 วัน

#### สถานะ : รอท่านตรวจสอบ

ตรวจสอบ

อนุมัติ/อนุญาต

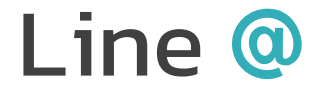

สมัครแจ้งเตือนผ่านไลน์แอปพลิเคชัน

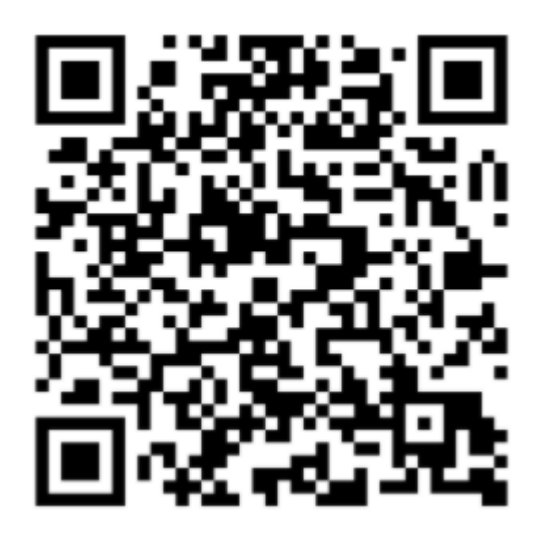

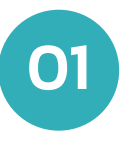

Add Line @ สแกน QR Code หรือค้นหา @805biccg

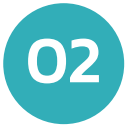

กด สมัครแจ้งเตือน

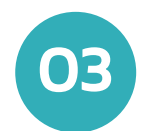

กด Allow

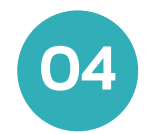

Login ICIT Account

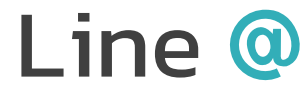

#### สมัครแจ้งเตือนผ่านไลน์แอปพลิเคชัน

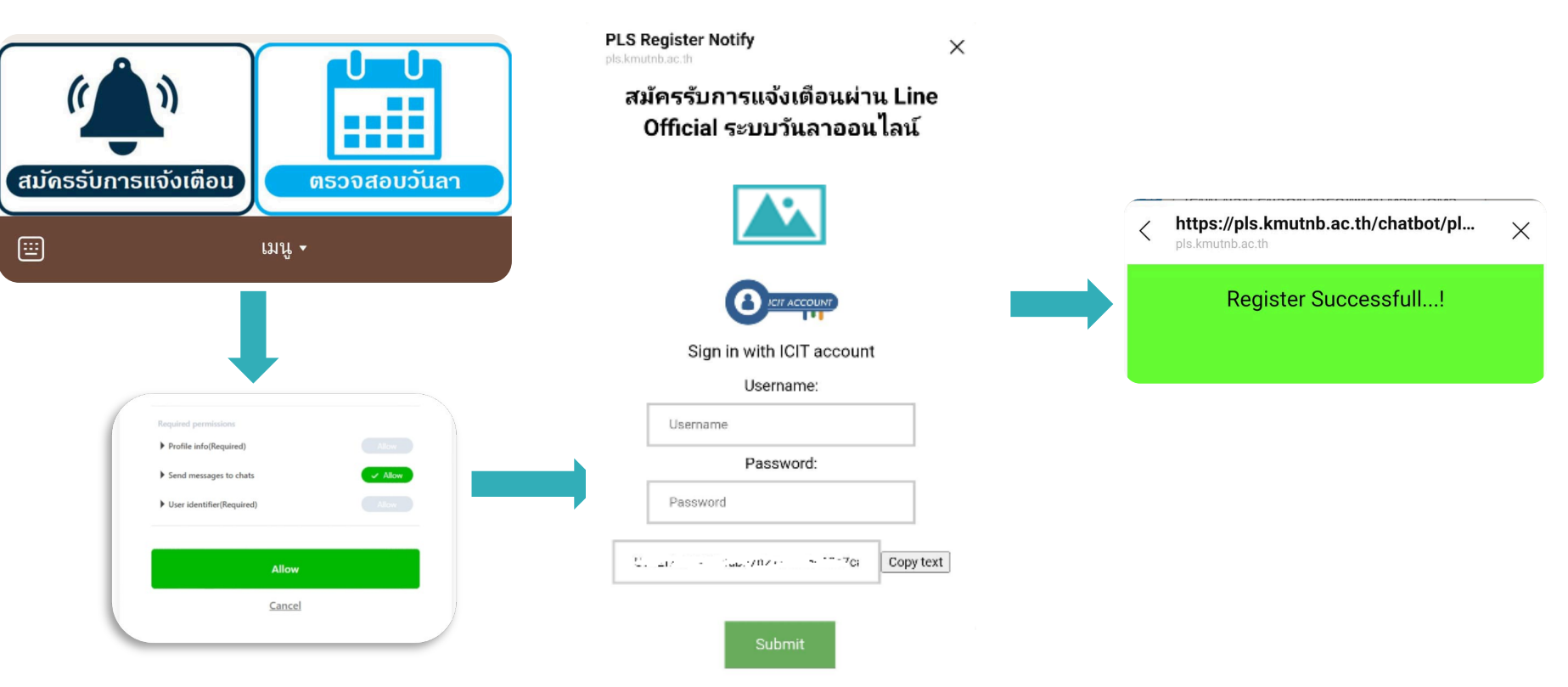

### ตรวจสอบวันลาของตนเองผ่านไลน์แอปพลิเคชัน

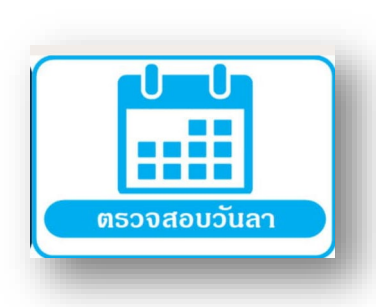

| 18:49 💰                                             | 10 🖘 il 48% 💩           |     |     |     |  |  |  |
|-----------------------------------------------------|-------------------------|-----|-----|-----|--|--|--|
| <b>ตรวจสอบจำนว</b> ท<br>pls.kmutnb.ac.th            | a                       | « × |     |     |  |  |  |
| จำนวนวันลาของท่าน                                   |                         |     |     |     |  |  |  |
| ปีงบประมาณ 2564                                     |                         |     |     |     |  |  |  |
| ประเภทวันลา                                         | จำนวน<br>วันคง<br>เหลือ |     |     |     |  |  |  |
| ลาพักผ่อน                                           | 14.5                    | 8   | 10  | 4.5 |  |  |  |
| ลาพักผ่อนไปต่าง<br>ประเทศ                           |                         | 0   |     |     |  |  |  |
| ลาปวยจำเป็น                                         | 120                     | 0   | 0   | 0   |  |  |  |
| ລາປ່ວຍ                                              | 0                       | 3   | 2.5 | 0   |  |  |  |
| ลากิจส่วนตัว                                        | 0                       | 0   | 0   | 0   |  |  |  |
| ลาคลอดบุตร                                          | 0                       | 0   | 0   | 0   |  |  |  |
| ลาไปช่วยเหลือ<br>ภริยาที่คลอดบุตร                   | 0                       | 0   | 0   | 0   |  |  |  |
| ลาอุปสมบทหรือลา<br>ไปประกอบพิธีฮัจย์                | 0                       | 0   | 0   | 0   |  |  |  |
| ลาเข้ารับการตรวจ<br>เลือกหรือเข้ารับ<br>การเตรียมพล | 0                       | 0   | 0   | 0   |  |  |  |
| N                                                   | C                       | )   | <   | •   |  |  |  |

### จัดการผู้ใช้งาน

#### จัดการผู้ใช้งาน

- 🖋 กำหนดตำแหน่งบริหาร (ถ้ามี)
- แก้ไขหรืออัปเดตข้อมูลบุคลากร
   กำหนดเลขานุการ (ที่ดำเนินการในระบบแทนผู้บริหาร)

| ก้ไขข้อมลผ้ใช้งาน                                                                 | 3. ข้อมูลการทำงาน                                                 |                                                                   |
|-----------------------------------------------------------------------------------|-------------------------------------------------------------------|-------------------------------------------------------------------|
| 🛆 Sync อัพเดกข้อมูล                                                               | คณะ/สำนัก/สถาบัน<br>สำนักงานอธิการบดี 🔹                           | ภาควิชา/สาขา<br>กองส่งเสริมวิชาการ                                |
| 2. ข้อมูลส่วนตัว                                                                  | *เลือกในกรณีที่บุคลากรต้องทำเรื่องยื่นลาผ่านหน่วยงานคนละ          | ะหน่วยงานกับที่สังกัดจริงด้านบน                                   |
| คำนำหน้าชื่อทางการศึกษา คำนำหน้าชื่อทางบริหาร คำนำหน้าชื่อ<br>นางสาว <sub>*</sub> | คณะ/สำนัก/สถาบัน ที่ต้องทำเรื่องยื่นสาผ่าน<br>สำนักงานอธิการบดี 🗸 | ภาควิชา/หนวยงาน ที่ต้องทำเรื่องยื่นลาผ่าน<br>กองส่งเสริมวิชาการ 🗸 |
| <b>ดำแหน่งบริหาร (*ถ้ามี)</b><br>ห้วหน้ากลุ่มงาน                                  | *เลขาที่ปฏิบัติงานแทน<br>เลขา<br>เลือกภาควิชา/สาขา                |                                                                   |
| Your phone Email                                                                  | ประเภทพนักงาน                                                     | ា<br>តាម                                                          |
| 089-792-2459 prattana.t@op.kmutnb.ac.th                                           | พนักงานมหาวิทยาลัย 💌                                              | สนับสนุนวิชาการ                                                   |
|                                                                                   | <b>วันที่เริ่มทำงาน</b>                                           | <b>ตำแหน่ง</b><br>นัทวิชาการคอมพิวเตอร์                           |

### จัดการผู้ใช้งาน

#### จัดการผู้ใช้งาน

กรณีมีบุคลากรใหม่

- 1. เข้าเมนู จัดการผู้ใช้งาน
- 2. กดปุ่ม Sync เพิ่มข้อมูลบุคลากร
- 3. กรอกรหัสประจำตัวประชาชน
- 4. กดปุ่ม Submit
- 5. ตรวจสอบข้อมูล และกดปุ่มบันทึกแก้ไข

| PLS KMUTNB                                                                        | =                                                       | TH 🗖 I EN SE | ยินดีต้อนรับ( น.ส. จันทร์จิราพร ทองประสิทธิ์ ) 👻 |
|-----------------------------------------------------------------------------------|---------------------------------------------------------|--------------|--------------------------------------------------|
| น.ส. จันทร์จิราพร ทองประสิท                                                       | sync ข้อมูลบุคลากร                                      | ×            |                                                  |
| <ul> <li>ข้องน</li> <li>รายการลาที่รอฝ่ายบุคคล<br/>หน่วยงานตรวจสอบ (1)</li> </ul> | ผู้ได้ Sync ข้อมูลบุคลากรรายคน<br>รศัสประจำตัวประชาชน : |              |                                                  |
| ▶ รายการลาของท่าน<br>(Your leave history)                                         | Aun Reset                                               |              |                                                  |
| <ul> <li>สรุปจำนวนวันลาคงเหลือ<br/>ของท่าน (Report)</li> </ul>                    | HLINGL                                                  |              |                                                  |
| <ul> <li>รายการลาที่ท่านเคยอนุมัติ<br/>(You've previously approved)</li> </ul>    |                                                         | ΰα           |                                                  |
| <ul> <li>สรุปรายการลาทั้งหมด</li> </ul>                                           | กณะ/สำนัก/สถาบัน<br>สำนักงานอธิการบดี                   |              |                                                  |
| จัดการ/ตั้งต้น ข้อมูลการลา <                                                      |                                                         |              |                                                  |
| 🕨 จัดการรายงาน 🧹                                                                  | num entăn                                               |              |                                                  |
| <ul> <li>จัดการผู้ใช้งาน</li> </ul>                                               |                                                         |              |                                                  |
|                                                                                   | แสดง 1 <b>ถึง 10</b> จาก <b>10</b> ผลลัพธ์              |              |                                                  |
|                                                                                   |                                                         | 17010 1700   | žeore                                            |